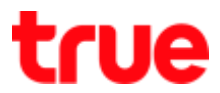

## Forward Port for FiberHome AN5506-04-CG

- 1. Open a browser e.g. Chrome and type 192.168.1.1 then press Enter
  - Username = admin
  - Password = password
  - Press Login

×

192,168.1.1/login.html

## 2. It'll lead to Status page

ecure | 192.168.1.1/login.html Logout Status Network Security Application Management **Device Information** Status » Device Information » Device Information **Device Information** On this page, you can query device information. Wan Status Lan Status **Device Information** Software Version RP2601 **Optical Info** Hardware Version WKE2.134.285C3G VoIP Status Device Model AN5506-04-CG Device Description GPON ONU State O1(STATE\_INIT) ONU Regist State INIT LOID fiberhome CPU Usage 0.00% 37.35% Memory Usage Web Server port 80 CATV Enable Enable CATV Recived Power -40.00dBm CATV RF Power -4.01dBmV

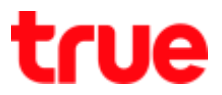

Logout

| ire   192.168.1.1/login.html |             |                    |                      |             |              |          |            |            |  |  |  |  |  |
|------------------------------|-------------|--------------------|----------------------|-------------|--------------|----------|------------|------------|--|--|--|--|--|
|                              |             |                    |                      | k           |              |          | Logo       |            |  |  |  |  |  |
|                              | Status      | Network            | Security             | Application | Manageme     | nt       |            |            |  |  |  |  |  |
| DDNS                         | Application | a » Port Forward   | ling » Port Forwa    | arding      |              |          |            |            |  |  |  |  |  |
| Port Forwarding              |             |                    | Tari (142 - 14       |             |              |          |            |            |  |  |  |  |  |
| Port Forwarding              | On this     | page, you could co | ntigute port forward | ng.         |              |          |            |            |  |  |  |  |  |
| NAT                          |             |                    |                      |             |              |          | Add Delete | Delete All |  |  |  |  |  |
| UPNP                         | Port Forwa  | arding Rules List  |                      |             |              |          |            |            |  |  |  |  |  |
| DMZ                          | WAN         | Description        | Public Port          | IP          | Private Port | Protocol | Enable     |            |  |  |  |  |  |
|                              |             | -                  |                      |             | 2            | -        |            |            |  |  |  |  |  |

## 3. Go to Application > Port Forwarding > Port Forwarding > Add

- 4. Check the settings as follows:
  - WAN : choose using Connection
  - Description : enter name as desired
  - Public Port : enter Port to forward at both spaces
  - IP : enter IP Address of device to forward port
  - Private Port : enter Port to forward at both spaces
  - **Protocol** : select ALL
  - Enable : select Enable
  - Then press Apply

cure | 192.168.1.1/login.html

| <ul> <li>Port Forwar</li> <li>uge, you could d</li> <li>ling Rules List</li> <li>Description</li> </ul> | rding » Port Forwa<br>onfigure port forwardir<br>Public Port | g.<br>IP                                                    | Private Port      | t Protocol                     | Add                                                            | Delete                                                                                                    | Delete All                                                                                   |
|----------------------------------------------------------------------------------------------------|--------------------------------------------------------------|-------------------------------------------------------------|-------------------|--------------------------------|----------------------------------------------------------------|----------------------------------------------------------------------------------------------------|----------------------------------------------------------------------------------------------|
| ige, you could c<br>ling Rules List<br>Description                                                      | onfigure port forwardir<br>Public Port                       | g.<br>IP                                                    | Private Port      | t Protocol                     | Add                                                            | Delete                                                                                                    | Delete All                                                                                   |
| ige, you could c                                                                                        | Public Port                                                  | g.<br>IP                                                    | Private Port      | t Protocol                     | Add                                                            | Delete                                                                                                    | Delete All                                                                                   |
| ling Rules List<br>Description                                                                          | Public Port                                                  | IP                                                          | Private Port      | t Protocol                     | Add<br>Enab                                                    | Delete                                                                                                    | Delete Al                                                                                    |
| ling Rules List<br>Description                                                                          | Public Port                                                  | IP                                                          | Private Port      | t Protocol                     | Enab                                                           | le                                                                                                    |                                                                                              |
| Description                                                                                             | Public Port                                                  | IP                                                          | Private Port      | t Protocol                     | Enab                                                           | le                                                                                                    |                                                                                              |
|                                                                                                    | Ĩ                                                            |                                                             |                   |                                |                                                                |                                                                                                    |                                                                                              |
|                                                                                                    | Ĩ.                                                           |                                                             | -1                |                                |                                                                |                                                                                                    |                                                                                              |
| WAN T                                                                                                   |                                                              |                                                             |                   |                                |                                                                |                                                                                                    |                                                                                              |
|                                                                                                    | DVR HTTP                                                     | DVR HTTP ( 0-31 characters, including alphanumeric, '-' and |                   |                                |                                                                |                                                                                                    |                                                                                              |
|                                                                                                    | 11000                                                        | -                                                           | 11000             | * (1-65                        | 535)                                                           |                                                                                                    |                                                                                              |
|                                                                                                    | 192.168.1.108                                                | *                                                           |                   |                                |                                                                |                                                                                                    |                                                                                              |
|                                                                                                    | 37777                                                        | -                                                           | 37777             | * (1-65                        | 535)                                                           |                                                                                                    |                                                                                              |
|                                                                                                    | ALL 🔻                                                        |                                                             |                   |                                |                                                                |                                                                                                    |                                                                                              |
|                                                                                                    | Enable 🔻                                                     |                                                             |                   |                                |                                                                |                                                                                                    |                                                                                              |
|                                                                                                    |                                                              | ALL T<br>Enable T                                           | ALL T<br>Enable T | ALL   ALL   ALL   Annhy Cancel | 3////         -         3////         * (1-b):           ALL<▼ | 3////         -         3////         * (1-85535)           ALL         •         •         •           Enable         •         •         • | 3////         - 3////         * (1-65535)           ALL         •           Enable         • |